## 2023-2024 AKADEMİK DÖNEMİ TEBA VAKFI İKTİSADİ İŞLETMESİ KONUKEVİ BAŞVURU KILAVUZU

## BAŞVURU KILAVUZU

| * | ≡ ¥1                                                         |                             |                          |            |                             | C                 |    |
|---|--------------------------------------------------------------|-----------------------------|--------------------------|------------|-----------------------------|-------------------|----|
| ଇ | Anasayfa                                                     |                             |                          |            |                             | Ara               | Q, |
| 8 | DİKKAT !<br>Değerli Öğrencimiz.<br>Mezuniyet Hatıra Belgeni. | zi "Belge İşlemleri" sayfan | izdan indirebilirsiniz l |            |                             | Kullanici Profili |    |
| 8 | KULLANICI<br>Kullanici                                       |                             | BAŞVURULAR<br>BUTONUNA   | IM         |                             | #                 |    |
| 5 | Talep / Sorun<br>Bildirimi                                   | Başvurularım                | BASINIZ                  |            |                             | P-                |    |
|   | Öğrenci                                                      |                             |                          |            |                             |                   |    |
|   | Derster                                                      | Sinavlar                    | Eelge İşlemleri          | Ders Seçim | <b>t</b><br>Odeme İşlemleri |                   |    |

| ផ     | Başvurularım                                                                                                    |                                                            |                                                     | Ara., | Q. |
|-------|----------------------------------------------------------------------------------------------------|------------------------------------------------------------|-----------------------------------------------------|-------|----|
| 6 1 B | Genel Başvurular<br>Vüksak Lisans, Doktara, OSYM<br>Ek Yerleştirmeler, Dış. Yatay<br>Geşiş Ə Ders ve Diğer<br>Başvurular Sayfası | Yurt Başvuruları<br>Öğrenci yurtların o başvuru<br>sayfasi | YURT BAŞVURULARI<br>SAYFAYA GİT BUTONUNA<br>BASINIZ |       |    |
|       | Sayfaya Git                                                                                                    | Sayfaya Git                                                |                                                     |       |    |

|                |                         | Lisans / OSYM                         | л-кнк / о                  | lamor          |
|----------------|-------------------------|---------------------------------------|----------------------------|----------------|
|                |                         |                                       |                            | suger          |
|                | Ага                     | e                                     | 9 0                        | <u>a</u>       |
| Başvuru Durumu | 🌐 Başvuru A             | lşaması 🔅                             | İşlemle                    | r              |
| madı.          |                         |                                       |                            |                |
|                | Beşvuru Durumu<br>madı. | 🔮 Başvuru Durumu 🔅 Başvuru A<br>mədi. | Başvuru Aşaması      mədi. | Başvuru Durumu |

| Tan | nam Vazgeç                      |             |                            |                 | Ara  |                | 0 0          |
|-----|---------------------------------|-------------|----------------------------|-----------------|------|----------------|--------------|
|     | Dönem                           | Program Adı | Açıklama                   | Başvuru Türü    | Kodu | Başlama Tarihi | Bitiş Tarihi |
| ۲   | 2020 - 2021 Eğitim Öğretim Yılı |             | Yurt Erken Kayıt Başvurusu | YurtBasvurulari |      | 26.07.2020     | 20.08.2020   |

| Başvuru    | ı : 2020 - 2021 Eğitir | n Öğretim Yılı                                                                             |                                                            | Ara.       | Q                            |
|------------|------------------------|--------------------------------------------------------------------------------------------|------------------------------------------------------------|------------|------------------------------|
| On         | 1<br>KayitVeOnay       | DOSYA SEÇ<br>FOTOĞRAF                                                                      | Ç'İ TIKLAYARAK YÜZÜNÜZÜN NET<br>FYÜKLEMENİZ GEREKMEKTEDİR. | OLDUĞU BİR | Gen                          |
|            | Ţ                      | TESA VAKFI İKTİSA<br>Istanbul medipol ün<br>Oğrenci yurtı<br>2020-2021<br>Öğrenci bilgi fo | Dİ İŞLETMESİ<br>Iversitesi<br>ARI                          |            |                              |
| Öğrenci Bi | lgilori                | To Kitalik Na                                                                              | Veli Bilgileri                                             | Dosya S    | <b>šeç</b> ) Dosya seçilmedi |

GIRILDIKTEN SONRA "DOĞRULAMA KODU AL" BUTONUNA BASILARAK, GIRILEN TELEFON NUMARASINA GÖNDERILEN KOD YAZILMALIDIR.

| Adı                               | Tc Kimlik No |                                    |           | Anne Baba              |                                                                                                    |              |                  |
|-----------------------------------|--------------|------------------------------------|-----------|------------------------|----------------------------------------------------------------------------------------------------|--------------|------------------|
|                                   |              |                                    |           | 🗿 Birlikte 🔿 Ayrı      |                                                                                                    |              |                  |
| GSM (90 ile baslavacak sekilde) * |              |                                    |           | Anne                   |                                                                                                    |              |                  |
| anna fas na aokalaran kemark      |              | d Dogrulama                        | a Kodu Al | Adı Soyadı             |                                                                                                    |              |                  |
|                                   |              |                                    |           |                        |                                                                                                    |              |                  |
| E-Posta *                         |              | M                                  |           | Cep telefonu           |                                                                                                    | Meslek       |                  |
| @medipol.edu.tr                   |              | 🛹 Doğrulamı                        | a Kodu Al |                        |                                                                                                    |              |                  |
| Doğum Yeri                        | Doğum Tarihi |                                    |           | FMail                  |                                                                                                    |              |                  |
|                                   |              |                                    | <b>m</b>  | Ewian                  |                                                                                                    |              |                  |
| Bölümü-Sınıfi                     |              |                                    |           |                        |                                                                                                    |              |                  |
|                                   |              |                                    |           | AduSovadu              |                                                                                                    |              |                  |
| Fakülte Yerleşkesi                |              |                                    |           | in sejen               |                                                                                                    |              |                  |
|                                   |              |                                    |           | C                      |                                                                                                    | a secolar la |                  |
| Kan Grubu                         |              |                                    |           | Cep telefond           |                                                                                                    | Wiesten      |                  |
|                                   |              |                                    |           |                        |                                                                                                    | 1252         |                  |
| Il avent Advart                   |              |                                    |           | EMali                  |                                                                                                    | Ev telefonu  |                  |
| Ramet Adi esi                     |              |                                    |           |                        |                                                                                                    |              |                  |
|                                   |              |                                    |           | Velisi                 |                                                                                                    |              |                  |
|                                   |              |                                    |           | Adı Soyadı             |                                                                                                    |              |                  |
|                                   |              |                                    | 11        |                        |                                                                                                    |              |                  |
| 0                                 |              |                                    |           | G5M (90 ile başlayacak | şeklide) *                                                                                                    |              |                  |
| - Seçiniz -                       |              |                                    | *         | 90 (5)00-20000000      |                                                                                                    |              | 🚽 Doğrufama Kodu |
| lice                              |              |                                    |           | EMail                  |                                                                                                    | Meslek       |                  |
|                                   |              |                                    | *         |                        |                                                                                                    |              |                  |
|                                   |              |                                    |           |                        |                                                                                                    |              |                  |
| anel Bilgiler                     |              |                                    |           |                        |                                                                                                    |              |                  |
|                                   |              |                                    |           |                        |                                                                                                    |              |                  |
| Yurt Dişindan Geldi               |              |                                    |           |                        |                                                                                                    |              |                  |
| 🕖 Evet 🔘 Hayır                    |              | tendencia foto e tendencia e tende | 2011      |                        | and the second state of the second state of th | a ha         |                  |
| Engel Durumu                      |              | Surekii Hasatalig                  | 51        |                        | Surekii Kullandi                                                                                                    | igi ilaç     |                  |
|                                   |              |                                    |           |                        |                                                                                                    |              |                  |
| sigai a nullamini                 |              |                                    |           |                        |                                                                                                    |              |                  |

| ÖĞRENCİ BİLGİLERİ EKRANINDA GİRMİŞ OLDUĞUNUZ TELEFON NUMARASINA GELEN |
|-----------------------------------------------------------------------|
| KODU GİRİNİZ VE "ONAYLA" BUTONUNA BASINIZ.                            |

| <br>İnsan və Topium Eliimien Fakultası |               |             |            |         |       |  |   |
|----------------------------------------|---------------|-------------|------------|---------|-------|--|---|
| Kan Grubsi<br>Taoloosi                 |               |             |            |         |       |  |   |
| ikamat Adresi                          |               |             |            |         |       |  |   |
|                                        |               |             | -          |         |       |  |   |
|                                        | -             |             | AND SOLARI |         | 1     |  |   |
|                                        | Doğrulama Kod | unu Giriniz |            |         | ×     |  |   |
|                                        |               |             |            |         |       |  |   |
|                                        |               |             |            |         | _     |  |   |
|                                        |               |             |            | iptal 💽 | mayla |  |   |
| Genel Bilgliar                         |               |             |            |         |       |  |   |
|                                        |               |             |            |         |       |  |   |
| Ever 🛞 Hayır                           |               |             |            |         |       |  |   |
|                                        |               |             |            |         |       |  | 0 |
|                                        |               |             |            |         |       |  |   |

BELGE YÜKLEME BÖLÜMÜNDEN, SİZDEN İSTENİLEN BİLGELERİ EKSİKSİZ VE DOĞRU BİR ŞEKİLDE EKLEMENİZ BEKLENMEKTEDİR. YANLIŞ BELGE YÜKLEMENİZ HALİNDE KAYDINIZ ONAYLANMAYACAKTIR.

| Başvuru : 2020 - 2021 Eğitim                                                                                                    | li                                                                      | Ara                                            |                                      |
|----------------------------------------------------------------------------------------------------|-------------------------------------------------------------------------|------------------------------------------------|--------------------------------------|
| BeigeYukieme                                                                                                    |                                                                         |                                                |                                      |
|                                                                                                    |                                                                         |                                                | Geri                                 |
| Dosya Elderi Vüldenen Dosyalar                                                                                                    |                                                                         |                                                |                                      |
| <ul> <li>'Dosya Seç' alamından yüklemek istediğiniz dosyayı seçiniz.</li> <li>Yükleyeceğiniz dosyanın boyutu 5 MB'dan küçük olmalıdır.</li> <li>'Dosyaları Kaydet' butoruna töklaymız.</li> <li>Yükleme tamamlana kadar beldeyiniz.</li> <li>Yükleme'n dosyaları görebilmek için Yüklenen dosyaları butoru.</li> <li>Başka dosya yüklemek isterseniz yukandaki maddeleri tekrar edir.</li> <li>Yüklene belgelerin doğruluğundan emin olunuz. Belgelerde yan</li> </ul> | ma tikləyini.<br>htt.<br>lişlik olması durumunda başvurunuz reddedilece | ktir. Bu işlem seştiğiniz odayı kaybetmenize r | eden olabilir.                       |
| Dosyaları Kaydet<br>Sağlık raporu (Son 6 ay icinde alınmış)                                                                                                    | nufus cuzdi                                                             | an fotokopisi (.pdf)                           |                                      |
| Zoruniu alandır.                                                                                                    | Zoruniu ala                                                             | ndir                                           |                                      |
| Dosyayı seçiniz.<br>Dosyaya Seç<br>RAPORU YÜKLEMENİZ GEREKME                                                                                                    | JINA DAİR SAĞLIK Dosyayı seç<br>EKTEDİR. Dosya Se                       | niz. NÜFUS CÜZDANINI                           | ZIN NET ÇEKİLMİŞ<br>KLEYEBİLİRSİNİZ  |
| Açıklama: S Dosya seçilmedi 6 ay içinde alınmış) (pdf) olarak yükle                                                                                                    | nmelidir. Açıklama:                                                     | Nüfus cuzdan fotokopisi (.pdf) olarak yüklen   | melidir.                             |
| Sabika kaydı (Son 6 ay İçinde alınmış)                                                                                                    | Yabanci uyi                                                             | ruklu öğrenciler için pasaport fotokopis       | i (.pdf)                             |
| Zoruniu alandır!                                                                                                    | Dosyayı seç                                                             | iniz.                                          |                                      |
| Dosyayi seçiniz.                                                                                                    | Dosya Se                                                                | <b>e</b>                                       |                                      |
| Dosya Seç<br>Açıklama: Sabika kaydı (Son 6 ay içinde alimmiş) olarak yüklenmeli                                                                                                    | dir.                                                                    | Yabancı uyruklu öğrenciler için pasaport fot   | okopisi (.pdf) olarak yüklenmelidir. |
|                                                                                                    |                                                                         |                                                |                                      |
|                                                                                                    | Vesikalik fo                                                            | toğraf (.jpeg)                                 |                                      |
|                                                                                                    |                                                                         |                                                |                                      |

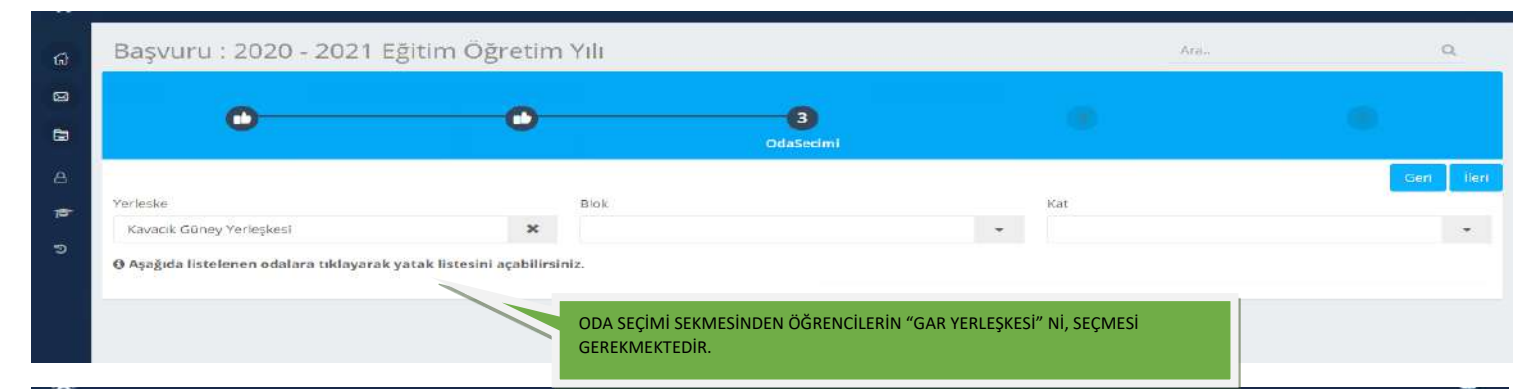

| Başvuru : 2020 - 2021 Eğ                                               | itim Öğretim Yılı            |                                                                          | Ara           |
|------------------------------------------------------------------------|------------------------------|--------------------------------------------------------------------------|---------------|
| 0                                                                      | •                            |                                                                          |               |
| Yerleske                                                               | Blok                         | Kat                                                                      | Geri          |
| Kavacık Güney Yerleşkesi<br>🖲 Aşağıda listelenen odalara tıklayarak ya | atak listesini açabilirsiniz | •                                                                        |               |
|                                                                        |                              |                                                                          |               |
|                                                                        | YERLEŞKE SEÇ                 | ÇİMİNDEN SONRA CINSIYETE GÖRE ÇIKACAKTIR ERKEK VEYA KIZ BLOĞU SEÇMENİZ G | EREKMEKTEDIR. |

| ត្ន Başvuru : 2         | 2020 - 2021 Eğitim                                | Öğretim                          | Yılı                                                 |         |                                      | Asa | Q,         |
|-------------------------|---------------------------------------------------|----------------------------------|------------------------------------------------------|---------|--------------------------------------|-----|------------|
|                         | <b>.</b>                                          | 0                                | ,                                                    | 3       |                                      |     |            |
| A                       |                                                   |                                  | od                                                   | aSecimi |                                      |     | Geri İleri |
| Yerleske                |                                                   |                                  | Blok                                                 |         | Kat                                  |     |            |
| Kavacık Güney Ye        | rleşkesi                                          | ×                                | C1 BLOK                                              | ×       | 1                                    |     |            |
| ී<br>ල Aşağıda listelen | en odalara tiklayarak yatak lis                   | tesini <mark>aça</mark> bilirsii | niz.                                                 |         | 1. Kat<br>2. Kat<br>3. Kat<br>4. Kat | -   |            |
|                         | BLOK SEÇİMİNİN ARDINDA<br>GEREKMEKTEDİR. KAT SEÇİ | N KALMAK İSTE<br>MİNİZDEN SON    | EDİĞINİZ KATI SEÇMENİZ<br>NRA "İLERİ" BUTONUNA BASIN | NZ.     | 5. Kat<br>6. Kat<br>7. Kat<br>8. Kat |     |            |
|                         |                                                   |                                  |                                                      |         | 9. Kat                               |     |            |
|                         |                                                   |                                  |                                                      |         | 10. Kat                              |     |            |
|                         |                                                   |                                  |                                                      |         | 11. Kat                              | -   |            |

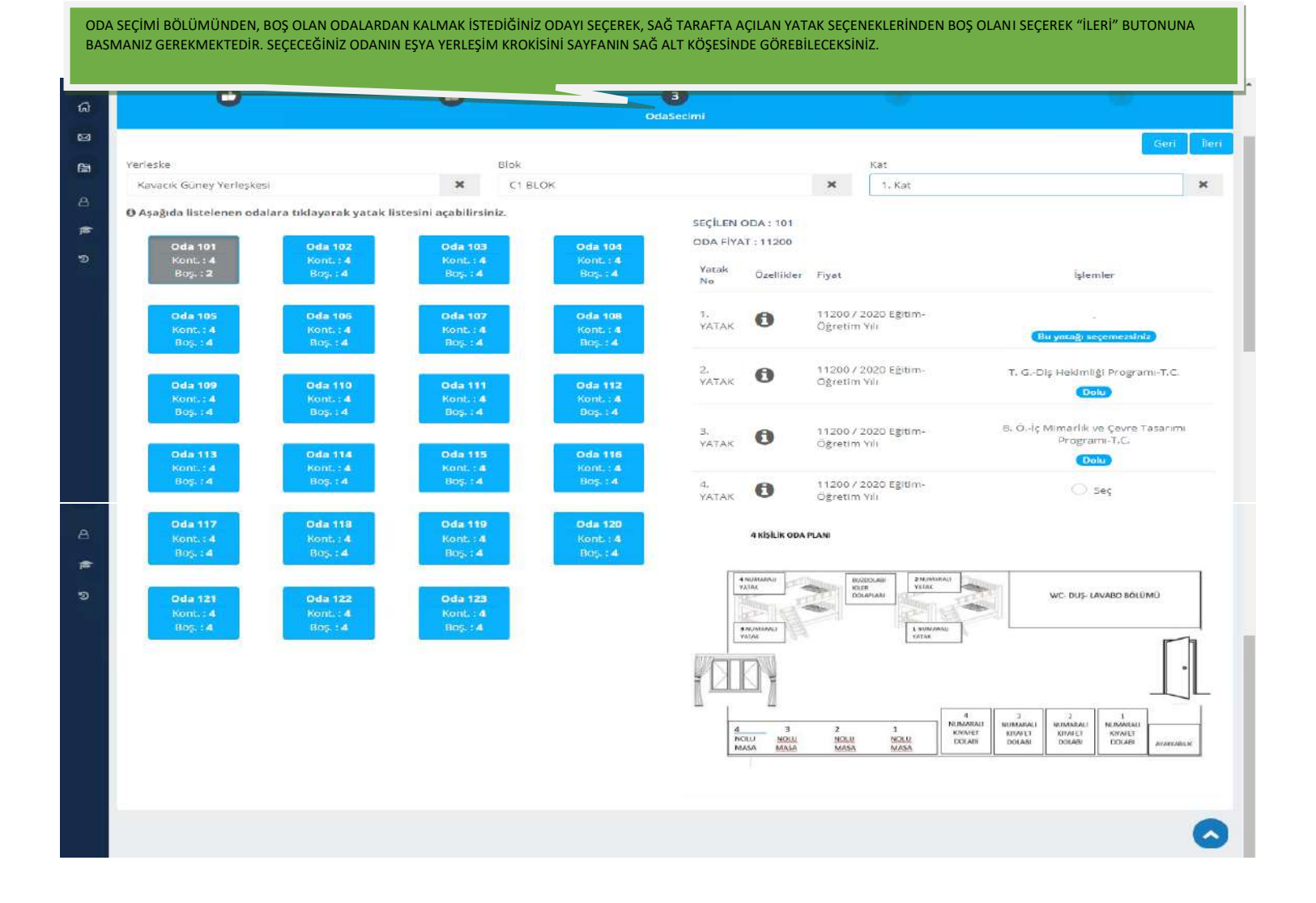

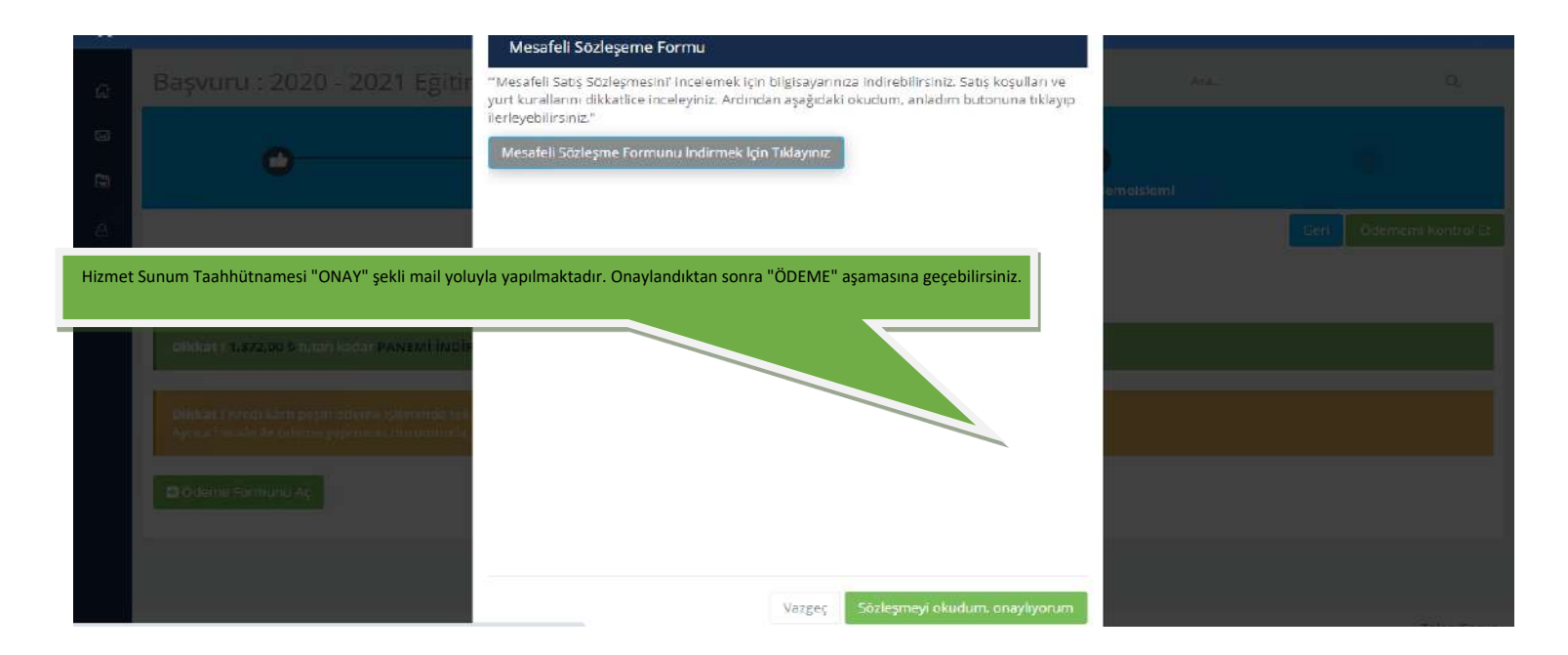

|                      |                                                                                         |                                                                              | PEŞİN ÖDEMELERDE %5 İNDİRİM UYGULANIR.                                                                               |                                                    |
|----------------------|-----------------------------------------------------------------------------------------|------------------------------------------------------------------------------|----------------------------------------------------------------------------------------------------|----------------------------------------------------|
| Ö                    | 1<br>Jeme Özeti                                                                         |                                                                              |                                                                                                    |                                                    |
| Dikkat (Peşin öd     | üne veya vadeli ödeme gerçekleştirmek iç                                                | in aşağıdaki butonu kullanınız.                                              |                                                                                                    |                                                    |
| Peşin Ödeme          | Vadeli Odeme 🚺                                                                          |                                                                              |                                                                                                    | Tutar: 9.964,50 ₺                                  |
| onem                 | Ödeme Tutarı                                                                            | İndirim Tutarı                                                               | Tahsil Edilen Tutar                                                                                                  | Kalan Tuta                                         |
|                      | 11.200,00 b                                                                             | 0,00 \$                                                                      | 1.235,50 \$                                                                                                    | 9.964,50                                           |
| 3 Kişilik oda için p | eşin (EFT/HAVALE/KK TEK ÇEKİM) ödeyen t<br>indirimi : %5 + Peşin İndirimi : %5 + 500,00 | bir öğrenci 11.660,00 TL<br>TL Depozito dahildir.)<br>ir öbrenci 10.580.00TL | Peşin Odeme Tutarı<br>3 Kişilik oda için KK ile vadeli ödeyen bir öğrenci 12.280,<br>4 500,00 TL Depozito dahildir.) | 9.404,50 1<br>00TL ödemelidir.(Kayıt indirimi : %5 |

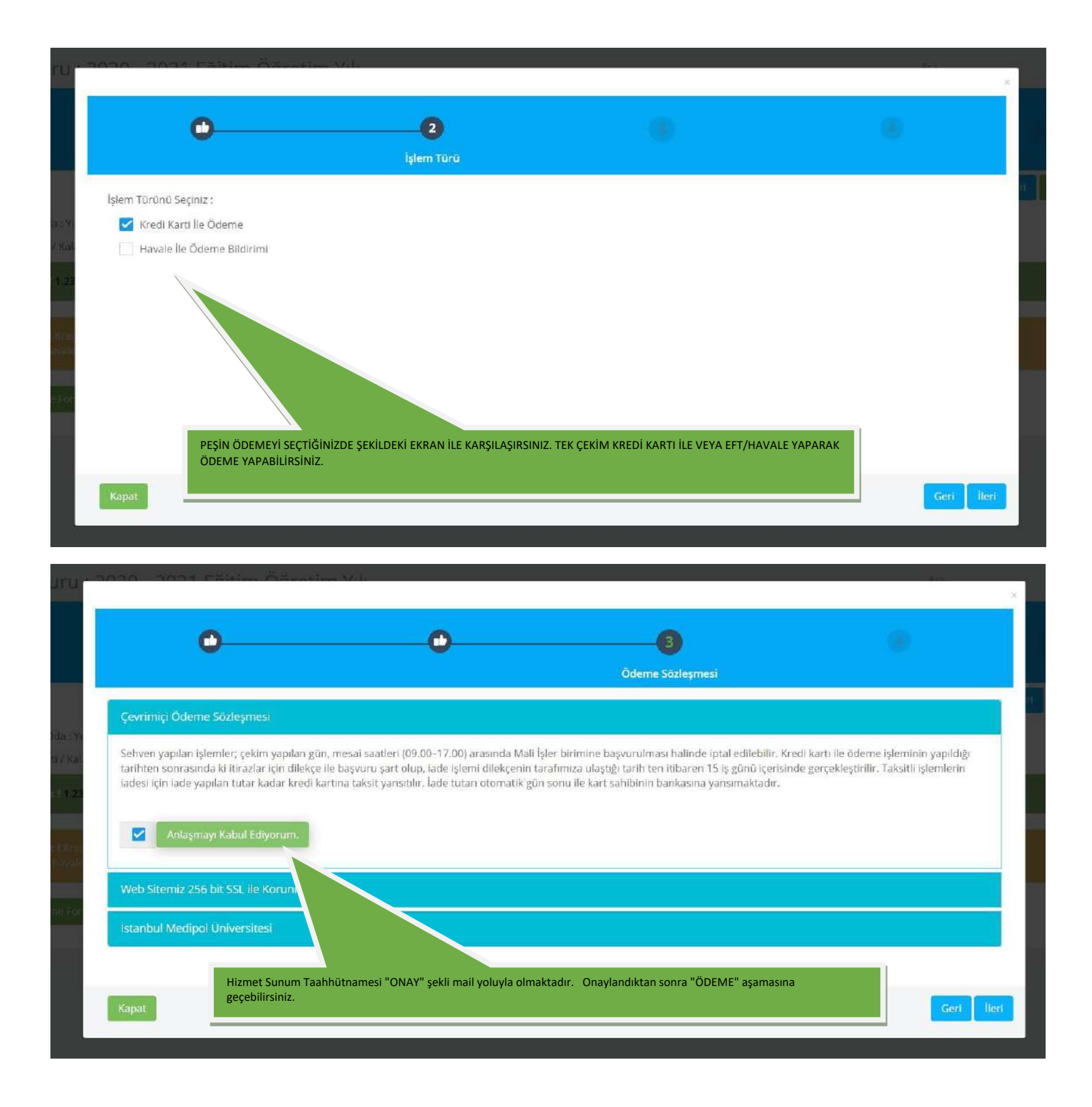

|                                                                                                    | 0                                                                                                    |                                                                                                    |                                                  | 4<br>İşlem ve Sonuç                                                                |
|----------------------------------------------------------------------------------------------------|----------------------------------------------------------------------------------------------------|----------------------------------------------------------------------------------------------------|--------------------------------------------------|------------------------------------------------------------------------------------|
|                                                                                                    | Kart Üzerindeki İsim                                                                                                    | Kart                                                                                                    | Sahibi GSM                                       |                                                                                    |
|                                                                                                    | Kart Üzerindeki İsim                                                                                                    | А К                                                                                                    | art Sahibi GSM                                   | 4                                                                                  |
|                                                                                                    | Kart Numarası                                                                                                    |                                                                                                    |                                                  |                                                                                    |
|                                                                                                    | Kart Numarası                                                                                                    |                                                                                                    |                                                  |                                                                                    |
| ADI SOYADI 🗮 🗤                                                                                                    | Son Kullanma Tarihi                                                                                                    | CCV                                                                                                    |                                                  |                                                                                    |
|                                                                                                    | AAJYYYY                                                                                                    | <b>#</b> C                                                                                                    | /C                                               | 94                                                                                 |
|                                                                                                    | Tutar [ Planlanan : 9.404,50 & ]                                                                                             |                                                                                                    |                                                  |                                                                                    |
|                                                                                                    | Ödenecek Miktar                                                                                                    | 5                                                                                                    |                                                  |                                                                                    |
|                                                                                                    |                                                                                                    |                                                                                                    |                                                  |                                                                                    |
| - Nober                                                                                                    | 0                                                                                                    | -                                                                                                    | _                                                | -                                                                                  |
|                                                                                                    | 0                                                                                                    | •                                                                                                    |                                                  | 4<br>İşlem ve Sonuç                                                                |
| Dikkat I Bu sayfadan yapılan işlemler ödeme değildir. Ba<br>sonra işlem görecektir<br>Havale ile ödeme işlemlerinde tek seferde yapılan ödem                                              | nkalar üzerinden yapmış olduğunuz ödemek<br>elere %5 peşin indirimine ek olarak %5 indiri<br>Tutar                           | ere alt işiem bildirimidir. Aşa<br>im daha uygulanır. Yapacağır                                                         | ğıda bildirmiş olduğunı<br>Qız ödemede bunu da o | 4<br>İşlem ve Sonuç<br>uz ödemeler incelendikten<br>dikkate alınız.                |
| Dikkat i Bu sayfadan yapılan işlemler ödeme değildir. Ba<br>sonra işlem görecektir.<br>Havale ile ödeme işlemlerinde tek seferde yapılan ödem                                             | nkalar üzerinden yapmış olduğunuz ödemek<br>elere %5 peşin indirimine ek olarak %5 indiri<br>Tutar                           | ere ait işiem bildirimidir. Aşa<br>İm daha uygulanır. Yapacağır                                                         | ğıda bildirmiş olduğunı<br>nız ödemede bunu da c | 4<br>Işlem ve Sonuç<br>uz ödemeler incelendikten<br>tikkate alınız.                |
| Dikkat   Bu sayfadan yapılan işlemler ödeme değildir. Ba<br>sonra işlem görecektir.<br>Havale ile ödeme işlemlerinde tek seferde yapılan ödem                                             | nkalar üzerinden yapmış olduğunuz ödemek<br>elere %5 peşin indirimine ek olarak %5 indiri<br>Tutar<br>Xutar                  | ere ait işiem bildirimidir. Aşa<br>İm daha uygulanır. Yapacağır                                                         | ğıdə bildirmiş olduğunı<br>nız ödemede bunu da c | 4<br>işlem ve Sonuç<br>uz ödemeler incelendikten<br>tikkate alınız.                |
| Dikkat   Bu sayfadan yapılan işlemler ödeme değildir. Ba<br>sonra işlem görecektir.<br>Havale ile ödeme işlemlerinde tek seferde yapılan ödem<br>anka                                     | nkalar üzerinden yapmış olduğunuz ödemek<br>elere %5 peşin indirimine ek olarak %5 indiri<br>Tutar<br>Tutar<br>Tuta<br>Dekon | ere ait işiem bildirimidir. Aşa<br>İm daha uygulanır. Yapacağır<br>r                                                    | ğıda bildirmiş olduğunı<br>nız ödemede bunu da o | 4<br>İşlem ve Sonuç<br>uz ödemeler incelendikten<br>dikkate alınız                 |
| Dikkat   Bu sayfadan yapılan işlemler ödeme değildir. Ba<br>sonra işlem görecektir.<br>Havale İle ödeme işlemlerinde tek seferde yapılan ödem<br>anka<br>ekont No<br>Dekont No            | nkalar üzerinden yapmış olduğunuz ödemel<br>elere %5 peşin indirimine ek olarak %5 indiri<br>Tutar<br>Tutar<br>Dekon<br>E    | ere ait işiem bildirimidir. Aşa<br>im daha uygulanır. Yapacağır<br>r<br>t<br><b>t</b><br><b>sya Seç</b> Dosya seçilmedi | ğıdə bildirmiş olduğunı<br>nız ödemede bunu da c | t <mark>işlem ve Sonuç</mark><br>uz ödemeler incelendikten<br>dikkate alınız.<br>€ |
| Dikkat i Bu sayfadan yapılan işlemler ödeme değildir. Ba<br>sonra işlem görecektir.<br>Havale ile ödeme işlemlerinde tek seferde yapılan ödem<br>anka<br>ekont No<br>Dekont No<br>giklama | nkalar üzerinden yapmış olduğunuz ödemek<br>elere %5 peşin indirimine ek olarak %5 indiri<br>Tutar<br>Tutar<br>Tuta<br>Dekon | ere ait işiem bildirimidir. Aşa<br>İm daha uygulanır. Yapacağır<br>r<br>t<br><u>tya Seç</u> Dosya seçilmedi             | ğıdə bildirmiş olduğunı<br>nız ödemede bunu da c | 4<br>İşlem ve Sonuç<br>uz ödemeler incelendikten<br>dikkate alınız.                |